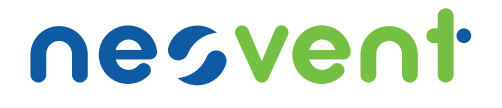

# Instrukcja użytkownika

# CENTRALA WENTYLACYJNA Z ODZYSKIEM CIEPŁA KNV LUX

nes

# URZĄDZENIE ELEKTRYCZNE POD NAPIĘCIEM!

Przed dokonaniem jakichkolwiek czynności związanych z zasilaniem (podłączanie przewodów, instalacja urządzenia itp.) należy upewnić się, że regulator nie jest podłączony do sieci!

Montażu powinna dokonać osoba posiadająca odpowiednie uprawnienia elektryczne. Błędne podłączenie przewodów może spowodować uszkodzenie regulatora.

Regulator nie może być użytkowany w warunkach wystąpienia kondensacji pary wodnej i narażony na działanie wody.

# **SPIS TREŚCI**

| 1. BEZPIECZEŃSTWO                    |                                   |    |  |
|--------------------------------------|-----------------------------------|----|--|
| 2. INFORMACJE OGÓLNE                 |                                   |    |  |
| 3. INFORMACJE DOTYCZĄCE DOKUMENTACJI |                                   |    |  |
| 4. STOSOWANE SYMBOLE ORAZ OZNACZENIA |                                   |    |  |
| 5. DYREKTYWA WEEE 2012/19/UE         |                                   |    |  |
| 6. MENU UŻYTKOWNIKA 5                |                                   |    |  |
| 7.0                                  | BSŁUGA REGULATORA                 | 6  |  |
| 7.1.                                 | WŁĄCZENIE I WYŁĄCZENIE REGULATORA | 6  |  |
| 7.2.                                 | EKRANY GŁÓWNE                     | 7  |  |
| 7.3.                                 | TRYBY REGULACJI                   | 7  |  |
| 7.4.                                 | TRYBY PRACY URZĄDZENIA            | 8  |  |
| 7.5.                                 | USTAWIENIA STANÓW PRACY           | 8  |  |
| 7.6.                                 | USTAWIENIA TEMPERATURY ZADANEJ    | 8  |  |
| 7.7.                                 | FUNKCJA ZRÓWNOWAŻONEJ WENTYLACJI  | 8  |  |
| 7.8.                                 | OBSŁUGA GWC                       | 8  |  |
| 7.9.                                 | OBSŁUGA BYPASS                    | 9  |  |
| 7.10.                                | OBSŁUGA WYMIENNIKA OBROTOWEGO     | 9  |  |
| 7.11.                                | CENTRALA ALARMOWA                 | 9  |  |
| 7.12.                                | HARMONOGRAMY                      | 9  |  |
| 7.13.                                | CZYSZCZENIE WYMIENNIKA            | 9  |  |
| 7.14.                                | USTAWIENIA OGÓLNE                 | 10 |  |
| 7.15.                                | WSPÓŁPRACA Z MODUŁEM INTERNETOWYM | 10 |  |
| 7.16.                                | ALARMY I MONITY                   | 12 |  |

# 1. BEZPIECZEŃSTWO

Wymagania związane z bezpieczeństwem sprecyzowane są w poszczególnych działach niniejszej instrukcji. Oprócz nich w szczególności należy zastosować się do poniższych wymogów:

- Przed dokonaniem jakichkolwiek czynności związanych z regulatorem: podłączanie przewodów, instalacja urządzenia itp., należy zapoznać się z instrukcjami i zaleceniami producenta, bezwzględnie odłączyć zasilanie sieciowe oraz upewnić się, że zaciski i przewody elektryczne nie są pod napięciem!
- Należy stosować dodatkowe elementy zabezpieczające przed skutkami awarii regulatora bądź błędów w jego oprogramowaniu.
- W regulatorze przewidziano procedury: wyłączające nagrzewnicę przy jej przegrzaniu, zabezpieczające nagrzewnice wodne przed zamarznięciem, wyłączające wentylatory po wystąpieniu stanów alarmowych. Jednakże stosowane elementy muszą posiadać własne zabezpieczenia niezależne od regulatora.
- Po wyłączeniu regulatora za pomocą klawiatury na zaciskach regulatora może wystąpić napięcie niebezpieczne. Regulator nie zastępuje wyłącznika prądu dla modułów współpracujących.
- Montażu regulatora powinna dokonać wykwalifikowana osoba, posiadająca odpowiednie uprawnienia, zgodnie z dokumentacją techniczną oraz obowiązującymi w tym zakresie przepisami. Błędne podłączenie przewodów może spowodować uszkodzenie urządzenia.
- Regulator nie może być użytkowany w warunkach wystąpienia kondensacji pary wodnej i narażony na działanie wody. Należy zapewnić ochronę przed dostępem pyłu i wody.
- Regulator przeznaczony jest do zabudowania. Zabudowa regulatora musi uniemożliwić dostęp do części niebezpiecznych i zapewnić wymianę powietrza w obudowie.
- Należy dobrać wartość programowanych parametrów do danego typu instalacji, uwzględniając wszystkie warunki jej pracy. Błędny dobór parametrów może doprowadzić do stanu awanyjnego. Modyfikacja zaprogramowanych parametrów powinna być przeprowadzana przez osobę upoważnioną i zaznajomioną z instrukcją.
- Oprogramowanie urządzenia nie zapewnia:
  - wysokiego stopnia zabezpieczenia przed
  - nieprawidłowym działaniem instalacji
  - Powinno ono być zapewnione poprzez
- stosowanie zewnętrznych, niezależnych od regulatora zabezpieczeń.
- W sieciowych obwodach wyjściowych mocy regulatora przewidziano zabezpieczenie bezpiecznikami. Wartość bezpieczników musi zostać dobrana do podłączonego obciążenia.
- Instalacja elektryczna, w której pracuje regulator powinna być zabezpieczona bezpiecznikiem dobranym odpowiednio do występujących obciażeń.
- Urządzenie musi być wykorzystywane zgodnie z przeznaczeniem oraz w zakresie parametrów pracy, do którego zostało zaprojektowane. W przeciwnym wypadku producent nie ponosi jakiejkolwiek odpowiedzialności za wynikte z takiego działania skutki.
- W żadnym wypadku nie wolno dokonywać modyfikacji konstrukcji regulatora. Zabrania się eksploatacji urządzenia niesprawnego lub naprawianego przez nieautoryzowany serwis.
- Przewody sieci 230V powinny być prowadzone w sposób uniemożliwiający zetknięcie się ich z przewodami podzespołów niskonapięciowych.
- Przewody nie powinny stykać się z powierzchniami o temperaturze przekraczającej nominalną temperaturę ich pracy.

# 2. INFORMACJE OGÓLNE

Regulator ecoVENT MID I TOUCH steruje rekuperatorem mechanicznej wentylacji z wymiennikiem krzyżowym lub obrotowym. Realizuje funkcje odzysku ciepła z wentylowanych pomieszczeń na podstawie odczytu z czujników oraz posiada funkcję zrównoważonej wentylacji. Regulator plynnie steruje praca wentylatora nawiewowego i wywiewnego, zapewniając wysoką sprawność odzysku ciepła oraz wymianę powietrza w pomieszczeniach w oparciu o zaprogramowane harmonogramy lub w sterowaniu ręcznym. Steruje nagrzewnicami oraz chłodnicą w sposób płynny, zapewniając wysoki komfort oraz precyzie regulacii wentylowanego powietrzą. Steruje z bypassem i współpracuje z gruntowym wymiennikiem ciepła. Posiada funkcje obsługi filtrów i detekcji konieczności ich wymiany. Współpracuje z modułem internetowym. Poprzez wejścia cyfrowe umożliwia podłaczenie zewnętrznych sygnałów sterujących z centrali alarmowej i innych sygnałów automatyki. Regulator stosuje monit parametrów w obiegach wentylacyjnych i sygnalizuje oraz zapisuje stany alarmowe, zapewniając odpowiednią reakcję systemu. Zapisuje łączny czas pracy poszczególnych komponentów w licznikach oraz liczy sprawność pracy rekuperatora. Umożliwia komunikację poprzez protokół Modbus RTU, którym można sterować lub monitorować działanie całego urzadzenia z zewnetrznego systemu zarzadzania budynkiem. Dodatkowe funkcje regulatora to zabezpieczenie antyzamrożeniowe, odzysk wilgoci, wykrywanie i regulacja poziomu CO<sub>2</sub>. Regulator może być użytkowany w domach mieszkalnych, hotelach, biurach lub budynkach uprzemysłowionych.

## 3. INFORMACJE DOTYCZĄCE DOKUMENTACJI

Instrukcja stanowi uzupetnienie dokumentacji mechanicznego systemu wentyłacji z funkcją odzysku ciepła. Użytkownik powinien zapoznać się z catą instrukcją. Za szkody spowodowane nieprzestrzeganiem instrukcji nie ponosimy odpowiedzialności. Należy starannie przechowywać poniższą instrukcję.

## 4. STOSOWANE SYMBOLE ORAZ OZNACZENIA

W instrukcji stosuje się następujące symbole graficzne oraz oznaczenia:

## WSKAZÓWKA

Symbol oznacza pożyteczne informacje i wskazówki.

# UWAGA

Symbol oznacza ważne informacje od których zależeć może zniszczenie mienia, zagrożenia dla zdrowia lub życia ludzi i zwierząt domowych.

Uwaga: za pomocą symboli oznaczono istotne informacje w celu utatwienia zaznajomienia się z instrukcją Nie zwalania to jednak użytkownika i instalatora od przestrzegania wymagań nie oznaczonych za pomocą symboli graficznych.

## 5. DYREKTYWA WEEE 2012/19/ UE

Zakupiony produkt zaprojektowano i wykonano z materiałów

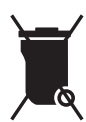

najwyższej jakości i komponentów, które podlegają recyklingowi i mogą być ponownie użyte. Produkt spełnia wymagania Dyrektywy Parlamentu Europejskiego i Rady 2012/19/EU z dnia 4 lipca 2012 r. w sprawie zużytego sprzętu elektrycznego i elektronicznego (WEEE), zgodnie z którą oznaczony jest

symbolem przekreślonego kołowego kontenera na odpady (jak powyżej), informującym, że podlega on selektywnej zbiórce. Obowiązki po zakończeniu okresu użytkowania produktu:

- utylizować opakowania i produkt na końcu okresu użytkowania w odpowiedniej firmie recyklingowej,
- nie wyrzucać produktu razem ze zwykłymi odpadami
- nie palić produktu

Stosując się do powyższych obowiązków kontrolowanego usuwania zużytego sprzętu elektrycznego i elektronicznego unikasz .unikasz szkodliwego wpływu na środowisko naturalne i zagrożenia zdrowia ludzkiego.

## 6. MENU UŻYTKOWNIKA

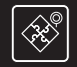

### TRYBY PRACY URZĄDZENIA

#### TRYB PRACY

Postój, Ciągła, Tryb 1, Tryb 2, Tryb 3

#### USTAWIENIA STANÓW PRACY

#### Ustawienia trybu party:

- Czas trwania party
- Pręd. went. nawiewu
- Pred. went. wywiewu
- Temperatura zadana

#### Ustawienia trybu wietrzenia:

- Czas trwania wietrzenia
- Pred. went.

Czas trwania trybu wyjścia

#### Tryb użytkownika 1...4:

- Temperatura zadana
- Pręd. went. nawiewu
- Pręd. went. wywiewu

#### Ustawienia trybu ciągłego:

- Pręd. went. wywiewu

#### Harmonogramy

- Harmonogramy obsługa
- Harmonogram

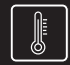

**TEMPERATURA ZADANA** 

#### TEMPERATURA ZADANA

## Czujnik wiodący regulacji:

- Czujnik nawiewu
- Czujnik wywiewu

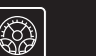

BYPASS

#### OTWÓRZ, ZAMKNIJ, AUTO

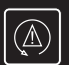

CENTRALA ALARMOWA

**OBSŁUGA CENTRALI ALARMOWEJ** 

REAKCJA REKUPERATORA

Wył. rekuperatora, Zmiana prędkości

FUNKCJE PRZEWIETRZANIA

Stan logiczny wejścia

Prędkość wentylatora wywiewu

Prędkość wentylatora nawiewu

Czas trwania

Czas cykliczny

Praca nagrzewnicy wtórnej

| ()<br>USTAWIENIA OGÓLNE      |  |  |  |  |
|------------------------------|--|--|--|--|
| JĘZYK                        |  |  |  |  |
| DATA                         |  |  |  |  |
| ZEGAR                        |  |  |  |  |
| JASNOŚĆ                      |  |  |  |  |
| USTAWIENIA WYGASZACZA        |  |  |  |  |
| Wł. / Wył. wygaszacza ekranu |  |  |  |  |
| Czas do wygaszacza           |  |  |  |  |
| Podświetlanie wygaszacza     |  |  |  |  |
| DŹWIĘK WCIŚNIĘCIA KLAWISZY   |  |  |  |  |
| DŹWIĘK ALARMÓW               |  |  |  |  |
| USTAWIENIA DOMYŚLNE          |  |  |  |  |
| AKTUALIZACJA OPROGRAMOWANIA  |  |  |  |  |
| KONTROLA RODZICIELSKA        |  |  |  |  |
| USTAWIENIA ADRESU            |  |  |  |  |
|                              |  |  |  |  |

S

Ustawienia ecoNFT\* Rodzaj zabezpieczeń WiFi

Hasło

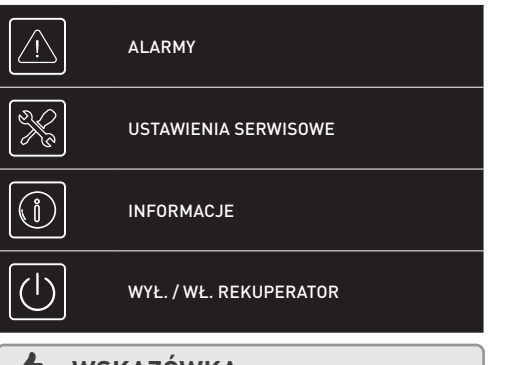

## WSKAZÓWKA

Poszczególne pozycje z menu mogą być niewidoczne, gdy brak jest odpowiedniego czujnika urządzenia, nastawy w MENU lub regulator jest włączony.

## 7. OBSŁUGA REGULATORA

W urządzeniu zastosowano ekran z panelem dotykowym.

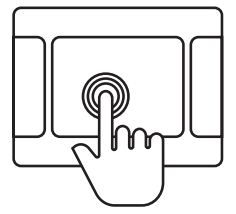

Główne zmiany ustawień regulatora wykonuje się przez system obrotowego menu.

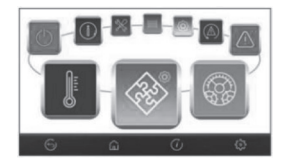

Wybór pozycji z menu i edycja parametrów następuje poprzez nacisk wybranego symbolu na ekranie. Zgrupowane parametry z wybranego menu są wyświetlane na wspólnym ekranie. Przykład takiego zgrupowania parametrów pokazany jest na poniższym rysunku.

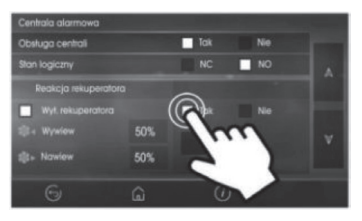

Symbol na ekranie oznacza:

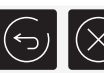

Powrót do poprzedniego menu lub brak akceptacji nastawy parametru

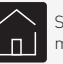

Szybki powrót do głównego ekranu z każdego poziomu menu

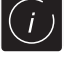

Informacja o wybranym parametrze

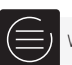

Wejście do głównego menu

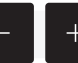

Zmniejsz lub zwiększ wartość parametru

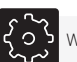

Wejście do menu serwisowego

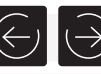

Przesuwanie listy parametrów

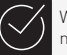

Wejście do wybranej pozycji menu lub potwierdzenie nastawy wybranego parametru

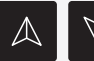

Zmniejsz lub zwiększ wartość wybranego na ekranie parametru

## 7.1. WŁĄCZENIE I WYŁĄCZENIE REGULATORA

Po włączeniu regulator pamięta stan w którym znajdował się w chwili wyłączenia. Jeśli regulator wcześniej nie pracował to uruchomi się w trybie "gotowości", gdzie wyświetlany jest aktualny czas i data oraz wartość temperatury zewnętrznej z informacją "Rekuperator wyłączony". Aby uruchomić regulator należy nacisnąć ekran w dowolnym miejscu, wówczas pojawi się komunikat "Włączyć rekuperator?"

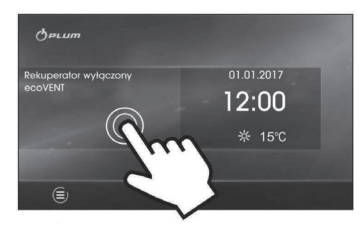

lstnieje druga metoda włączenia regulatora. Należy wcisnąć przycisk Menu, a następnie nacisnąć w obrotowym menu sym-

bol []. Aby wyłączyć regulator należy wcisnąć przycisk menu i nacisnąć ten sam przycisk.

#### **FKRANY GŁÓWNE** 72

W regulatorze istnieje możliwość podgladu schematu automatyki w którym zawarte sa informacje dotyczace pracy wentylatorów, otwarcia przepustnic, mocy przekazywanej na grzałkę lub chłodnice freonowa / wodna. Schemat ma charakter pogladowy wszelkiego rodzaju zmiany dokonywane sa w opcjach pracy lub ustawieniach.

Ukazane sa także temperatury w poszczególnych miejscach instalacii.

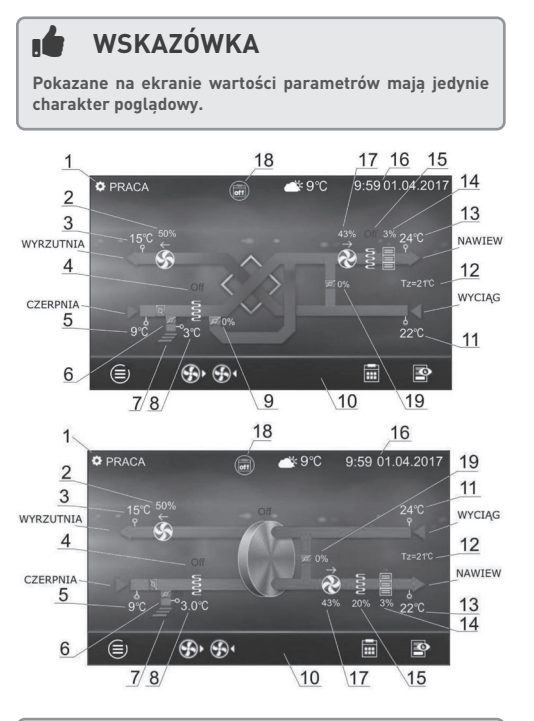

WSKAZÓWKA

Prezentowane na ekranie schematy automatyki moga ulec zmianie w zależności czy do regulatora są podłączone poszczególne urzadzenia systemu wentylacji np. przepustnice, nagrzewnice, a pokazane wartości parametrów maja jedynie charakter pogladowy.

- Główne tryby pracy: Postój, Tryb 1, Tryb 2, Tryb 3, Tryb 4. 1 Tryby regulacji: Praca, Praca-Grzanie, Praca-chłodzenie, Rozmrażanie, Postój, Czyszczenie wymiennika, Przewietrzenie, Schładzanie nagrzewnicy
- 2 Predkość wentylatora wywiewu
- 3. Temperatura wyrzutni
- 4 Praca nagrzewnicy pierwotnej elektrycznej lub wodnej
- 5. Temperatura czerpni (temp. zewnetrzna)
- 6. Pozycja siłownika przepustnicy dla gruntowego wymiennika ciepła
- 7. Gruntowy wymiennik ciepła (GWC)

- 8 Temperatura GWC
- Pozycia siłownika przepustnicy bypassu 9
- 10 Pole informacvine:

11

12

13

14

15.

16.

17.

[R1]. [R2] – próg zapotrzebowania na wydatek [SAP] – wejście sygnalizacji z centrali PPOŻ [ECO] – wejście sygnału z centrali alarmowej [TR1], [TR2] - termostat nagrzewnicy praca wentylatora wywiewu praca wentylatora nawiewu Temperatura wyciagu Temperatura zadana Temperatura nawiewu Praca chłodnicy freonowej lub wodnej Praca nagrzewnicy wtórnej Czas i dzień tygodnia Predkość wentylatora nawiewu 18. Dodatkowe pole informacyjne:

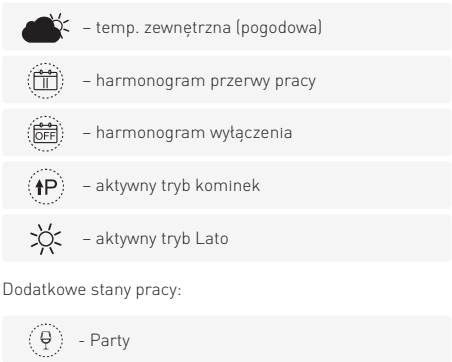

- Wietrzenie TH. - Wyjście ÍΠ  $\Omega^2$   $\Omega^3$   $\Omega^4$  - Tryby użytkownika **Ω**¹
- 19. Pozycja siłownika komory mieszacza

#### 7.3. **TRYBY REGULACJI**

- Tryby regulatora według których odbywa się regulacja wentylacji.
  - Praca regulator steruje praca centrali wentylacyjnej z uwzglednieniem nastaw parametrów przez użytkownika i dąży do uzyskania temperatury zadanej w pomieszczeniu. Parametry dostępne są w menu:

### Menu -> Tryb pracy urządzenia -> Ustawienia stanów pracy -> Ustawienia trybu ciągłego

- Praca-grzanie regulator w pierwszej kolejności wybiera dostępne źródła ciepta, z którego można uzyskać najcieplejsze powietrze dostarczane do wymiennika ciepta, przy niskich temperaturach powietrza pobieranego z zewnątrz w celu zachowania zadanej temperatury w pomieszczeniu.
- Praca-Chłodzenie regulator w pierwszej kolejności wybiera dostępne źródło ciepta, z którego można uzyskać najzimniejsze powietrze dostarczane do wymiennika ciepta, przy wysokich temperaturach powietrza pobieranego z zewnątrz w celu zachowania zadanej temperatury w pomieszczeniu.
- Rozmrażanie regulator przeprowadza proces rozmrażania wymiennika
- Czyszczenie wymiennika regulator wtącza tryb czyszczenia, zatączając na przemian wentylator nawiewu i wywiewu z maksymalną mocą.
- Schładzanie nagrzewnicy regulator przez określony czas podtrzymuje wentylator nawiewu w celu schłodzenia nagrzewnic elektrycznych.
- Przewietrzanie regulator uruchamia funkcję przewietrzania.

## 7.4. TRYBY PRACY URZĄDZENIA

Wybór głównego trybu pracy rekuperatora, według którego odbywać się będzie regulacja dokonuje się w menu:

## Menu -> Tryby pracy urządzenia -> Tryby pracy

Ustawienie trybu *Postój* spowoduje zatrzymanie pracy centrali wentylacyjnej. Dziatają tylko funkcje ochronne. Tryb ten można zastosować np. kiedy trzeba zapobiec przedostawaniu się do pomieszczeń nieprzyjemnych zapachów z zewnątrz.

W trybach *Tryb* 1...4 regulator będzie wykonywał regulację z uwzględnieniem indywidualnych nastaw przez użytkownika temperatury zadanej w *Temperatura zadana* i wysterowania wentylatorami w *Pręd. Went. Nawiewu, Pręd. Went. Wywiewu.* Parametry dostępne są w menu:

### Menu -> Tryb pracy urządzenia -> ustawienia stanów pracy -> Tryby użytkownika 1...4

Regulator posiada funkcję trybu kominka, którą włącza się w: **Menu -> Tryby pracy urządzenia -> Tryb kominek** 

Podczas włączonej funkcji trybu kominka sterowanie wentylatorem wyciągu będzie zależne od prędkości wentylatora nawiewu oraz ustawionej różnicy prędkości pomiędzy wentylatorami w parametrze *Prędkość*.

Włączenie lub wyłączenie mechanizmu sterowania *Lato, Zima, Auto* dokonuje się w menu

## Menu -> Tryby pracy urządzenia -> Lato/Zima

Przy wyborze *Lato* nagrzewnice nie pracują. Przy wyborze *Zima* chłodnica nie pracuje. Temperatura zewnętrznego powietrza, przy której zostanie automatyczne przełączenie na *Lato* ustawiamy w *Temperatura zał. trybu lato* + *Histereza zał. trybu lato*. Parametry dostępne są w menu:

Menu -> Tryby pracy urządzenia -> Ustawienia stanów pracy

## 7.5. USTAWIENIA STANÓW PRACY

Ustawienia związane z trybami czasowymi oraz dodatkowymi stanami pracy regulatora, podczas których przez określony czas zmieniamy stan wysterowania centrali wentylacyjnej znajdują się w menu:

#### Menu -> Tryby pracy urządzenia -> Tryb czasowy Oraz

## Menu -> Tryby pracy urządzenia -> Ustawienia stanów pracy

 Party – tryb czasowy przydatny np. podczas przebywania w pomieszczeniu większej ilości. Regulator zwiększa intensywność wymiany powietrza przez ustawienie prędkości wentylatorów do wartości *Pręd. went. nawiewu* oraz *Pręd. went. wywiewu.* Regulator zastępuje jednorazowo istniejącą nastawę temperatury zadanej na nastawę *Temperatura zadana.* Czas trwania stanu pracy ustawiamy w *Czas trwania party.* Po upływie tego czasu regulator powraca do poprzedniego stanu pracy. Parametry dostępne są w menu: **Ustawienia stanów pracy.** 

- Wietrzenie tryb czasowy stosowany przy wietrzeniu pomieszczeń. Regulator zwiększa intensywność wymiany powietrza przez ustawienie prędkości wentylatora wyciągu do wartości Pręd. Went. Czas trwania stanu pracy, w którym będzie pracował tylko wentylator wyciągu ustawiamy w Czas trwania wietrzenia. Po upływie tego czasu regulator powraca do poprzedniego stanu pracy. Parametry dostępne są w menu: Ustawienia czasów pracy.
- Wyjście tryb czasowy ma zastosowanie np. kiedy użytkownik opuści pomieszczenie na dłuższy okres. Czas podczas którego praca rekuperatora zostanie wstrzymana ustawia się w Czas trwania trybu wyjścia. Po upływie tego czasu regulator powraca do poprzedniego stanu pracy.

## 7.6. USTAWIENIA TEMPERATURY ZADANEJ

Temperaturę zadaną rekuperatora usatwia się w menu: Menu-> Temperatura zadana

Dodatkowo można ustawić według jakiego czujnika odbywać się będzie regulacja temperatury zadanej parametrem *Czujnik* wiodący regulacji. Do wyboru jest *Czujnik nawiewu* lub *Czujnik* wywiewu.

## 7.7. FUNKCJA ZRÓWNOWAŻONEJ WENTYLACJI

Regulator posiada funkcje zrównoważonej wentylacji poprzez regulacje stałego przepływu powietrza w kanałach wentylacyjnych lub nadciśnienia np. w przypadku nadmiernej kondensacji wilgoci w wymienniku ciepła, podczas niskiej temperatury zewnętrznej lub silnego wiatru. Funkcja pozwala na zwiększenie sprawności odzysku ciepła.

# 🖢 WSKAZÓWKA

Funkcja zrównoważonej wentylacji wymaga podłączenia czujników ciśnienia różnicowego.

Włączenie obsługi nadciśnienia tzw. Tryb kominek dokonuje się w: Menu-> Tryby pracy urządzenia-> Tryb kominek

W chwili wykrycia różnicy ciśnienia regulator ustawia wentylatory na wartość *Prędkość*.

## 7.8. OBSŁUGA GWC

Regulator obsługuje gruntowy wymiennik ciepła będący częścią systemu wentylacji. Wykorzystuje się tutaj temperaturę gruntu oscylującą na poziomie ok. 8°C do ocieplenia zimą lub schłodzenia latem powietrza płynącego przez GWC.

# 🖌 WSKAZÓWKA

Obługa GWC wymaga podłączenia czujnika temperatury zewnętrznej.

Parametr *Sterowanie GWC* umożliwia wybranie trybu pracy dla GWC:

- Zamknij regulator zamyka przepustnicę GWC i odcina przepływ powietrza przez GWC.
- Otwórz regulator otwiera przepustnicę GWC i otwiera przepływ powietrza przez GWC
- Auto regulator zamyka przepustnicę czerpni i otwiera przepustnicę GWC na czerpanie powietrza do rekuperatora przez GWC, przy temp. Zewnętrznej powyżej Temp. Otwarcia zimowego, np. w okresie jesienno zimowym. Regulator zamyka przepustnice czerpni i otwiera przepustnice GWC na czerpanie powietrza do rekuperatora przez GWC przy temp. Zewnętrznej poniżej Temp. Otwarcia letniego np. latem Przetączanie przepustnice jest uzależnione od stanu pracy regulatora ustawionego przez użytkownika.

## **WSKAZÓWKA**

Wartość temp zewnętrznej jest mierzona przez czujnik temp. Zamontowany na wlocie czerpni.

W przypadku braku podłączonego czujnika temp. GWC lub wyłączeniu jego obsługi z poziomu menu producenta, regulacja GWC będzie uzależniona tylko od wskazań czujnika temp. zewnętrznej. Dodatkowe ustawienia dla regeneracji dla GWC są w menu:

#### Menu -> GWC -> Ustawienia regeneracji

- Maks. Czas otwarcia GWC maksymalny czas przez jaki może być otwarta przepustnica GWC. Po tym czasie zostanie uruchomiona procedura regeneracji GWC
- Czas regeneracji GWC czas przez jaki będzie trwała regeneracja GWC. Przez czas regeneracji, przepustnica GWC będzie zamknieta.
- Reczne uruchom. reg. ręczne uruchamianie regeneracji bez czekania na spetnienie warunku temperaturowego i czasowego.

## 7.9. OBSŁUGA BYPASS

Menu zawiera ustawienia związane z bypassem i umożliwia wybranie rodzaju sterowania dla przepustnicy bypass wymiennika krzyżowego.

Przepustnica bypass może być na stałe otwarta parametrem *Otwarty*, gdzie wyłączona jest na stałe funkcja odzysku ciepła i nie ma tutaj ryzyka szronienia wymiennika lub przepustnica może być na stałe zamknięta parametrem *Zamknięty*. Przepustnica bypass może być sterowana tylko według algorytmu regulatora parametrem *Auto*, gdzie powietrze z wnętrza jest schładzane do temperatury zadanej przez powietrze zewnętrzne o niskiej temperaturze.

### 7.10. OBSŁUGA WYMIENNIKA OBROTOWEGO

Menu **bypass** zawiera ustawienia związane z wymiennikiem obrotowym. Wymiennik obrotowy jest zatrzymany przy wyborze parametru *Brak odzysku* lub wymiennik obraca się maksymalną prędkością, przy wyborze parametru *Maksymalny odzysk*. Wymiennik obrotowy może być sterowany tylko według algorytmu regulatora parametrem *Auto*, gdzie powietrze z wnętrza jest schładzane do temperatury zadanej przez powietrze zewnętrzne o niskiej temperaturze.

### 7.11. CENTRALA ALARMOWA

Nastawy związane z obsługą sygnału z centrali alarmowej.

- Obsługa centrali alarm wtączenie lub wytączenie obsługi z centrali alarmowej. Po odebraniu sygnatu z centrali alarmowej i wtączonej funkcji, centrala zmienia nastawy na czas otrzymania sygnatu z centrali.
- Reakcja rekuperatora ustawienie reakcji rekuperatora

po otrzymaniu sygnału z centrali alarmowej. Możemy wyłączyć działanie centrali w *Wył. rekuperator* lub zmienić prędkość wentylatorów w *Zmiana prędkości.* 

Regulator posiada funkcję przewietrzania aktywną tylko podczas trybu regulacji z centralą alarmową oraz przy wyłączonym parametrze *Wył. rekuperator* w menu:

#### Menu -> Centrala alarmowa -> Reakcja rekuperatora. Parametry dla funkcii przewietrzania ustawiamy w menu:

#### Menu -> Centrala alarmowa -> Funkcja przewietrzania

Można ustawić prędkość wentylatorów przy przewietrzaniu w Prędkość wentylatora wywiewu, Prędkość wentylatora nawiewu. Czas, przez ile będzie trwało przewietrzanie ustawiamy parametrem Czas trwania. Czas, co ile, po przejściu w tryb sterowania od centrali ma być powtarzany cykl przewietrzania ustawiamy parametrem Czas cykliczny.

- Praca nag. Wtórnej włączenie lub wyłączenie pracy nagrzewnicy wtórnej podczas aktywnej funkcji przewietrzania.
- Stan logiczny wejścia ustawienie stanu logicznego wejścia cyfrowego na Normalnie otwarty lub Normalnie zamknięty.

### 7.12. HARMONOGRAMY

Menu pozwala na ustawienie harmonogramów pracy rekuperatora.

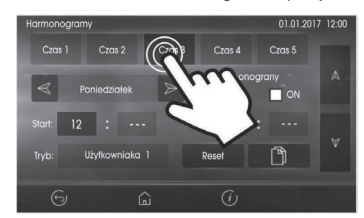

## WSKAZÓWKA

Zaprogramowany harmonogram działa w oparciu o wewnętrzną pamięć i nie jest kasowany przy braku zasilania.

Dostępny parametr Harmonogramy obsługa w menu:

#### Menu -> Tryb pracy urządzenia -> Ustawienia stanów pracy -> Harmonogramy

Odpowiada za zmianę trybów pracy rekuperatora w ustawionym czasie Parametr należy ustawić na *Tak.* 

Dla wybranego dnia tygodnia *Poniedziatek-Niedziela* można ustawić do 5 zakresów *(Czas 1...Czas5)* pracy centrali wentylacyjnej dla każdego zakresu należy ustawić czas aktywności harmonogramu parametrami *Start, Stop* (godziny oraz minuty) oraz wybrać tryb pracy dla rekuperatora w ustawionym czasie.

Przyciskiem w można wybrać jedno ustawienie zakresu czasowego dla pozostałych dni tygodnia. Przyciskiem [Reset] można wyczyścić wszystkie nastawy dla harmonogramu.

## 7.13. CZYSZCZENIE WYMIENNIKA

Czyszczenie wymiennika ciepła ma na celu jego ochronę przed gromadzeniem się osadów mineralnych i biologicznych w jego wnętrzu, co powoduje zmniejszenie jego sprawności odzysku ciepła. Godzinę startu procedury czyszczenia ustawia się parametrem *Godzina startu czyszczenia*. Jest to godzina o której zostanie uruchomione czyszczenie po osiągnięciu dnia czyszczenia.

## 7.14. USTAWIENIA OGÓLNE

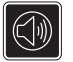

*Dźwięk alarmów* – włączanie lub wyłączanie dźwięku alarmów

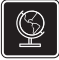

*Język* – wybór języka Menu

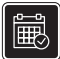

Data – ustawienie daty. Po wprowadzeniu daty samoczynnie ustawi się dzień tygodnia.

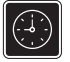

Zegar – ustawienie godziny. Zmiana czasu z poziomu dowolnego panelu pokojowego wywoła zmianę czasu również w samym regulatorze.

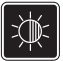

Jasność – intensywność podświetlenia ekranu

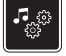

*Dźwięk wciśnięcia klawisza* – włączenie lub wyłączenie dźwięku wciskania dla ekranu dotykowego.

 $\bigcirc$ 

Aktualizacja oprogramowania – aktualizacja oprogramowania modułu regulatora i panelu sterującego. Opis w pkt 15.

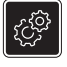

16

Ustawienie adresu – umożliwia nadanie indywidualnego adresu panelu pokojowego dla magistrali w przypadku, gdy do regulatora podłączonych jest wiele paneli pokojowych.

## WSKAZÓWKA

Aby system pracował prawidłowo poszczególne panele pokojowe muszą mieć ustawione inne adresy z puli 100...132.

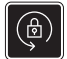

Kontrola rodzicielska – włączenie funkcji powoduje blokadę wejścia do Menu. Odblokowanie przez dotknięcie ok. 3s ekranu (animacja otwierania kłódki)

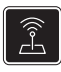

Ustawienia ecoNET – konfiguracja połączenia sieci WiFi w przypadku podłączenia modułu internetowego ecoNET300 do regulatora. Należy wpisać SSID – identyfikator sieci, wybrać rodzaj zabezpieczenia WiFi oraz wprowadzić hasto dla wybranej sieci WiFi. Dalszą konfigurację modułu należy przeprowadzić zgodnie z instrukcją DTR do ecoNET300.

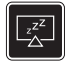

Ustawienia wygaszacza – ustawienie Wt/Wyt. Wygaszacza ekranu na TAK spowoduje, że po określonym czasie ekran zostanie wygaszony lub wyłączony. Czas do uruchomienia wygaszania ustawiamy Czas do wygaszania. Wartość podświetlania podczas aktywnego trybu wygaszania ustawiamy w Podświetlenie wygaszania.

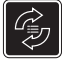

*Ustawienia domyślne* – przywracanie ustawień domyślnych dla panelu oraz parametrów regulatora dostępnych dla Klienta.

## 7.15. WSPÓŁPRACA Z MODUŁEM INTERNETOWYM

Moduł internetowy ecoNET300 umożliwia zdalne zarządzanie pracą regulatora przez sieć WiFi lub LAN przez serwis www.econet24.com.

Za pomocą komputera, tabletu lub telefonu z zainstalowaną przeglądarką stron www lub wygodną aplikacją dla urządzeń mobilnych **ecoNET.apk** (Android) użytkownik ma możliwość zdalnego monitorowania pracy regulatora oraz modyfikację jego parametrów pracy. Aplikację można pobrać bezpłatnie ze strony:

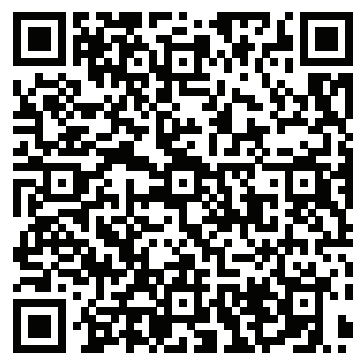

## wskazówka

Poniżej przedstawiono wygląd serwisu www oraz aplikacji mobilnej do zdalnej obsługi systemu wentylacji z przykładowymi wartościami parametrów pracy.

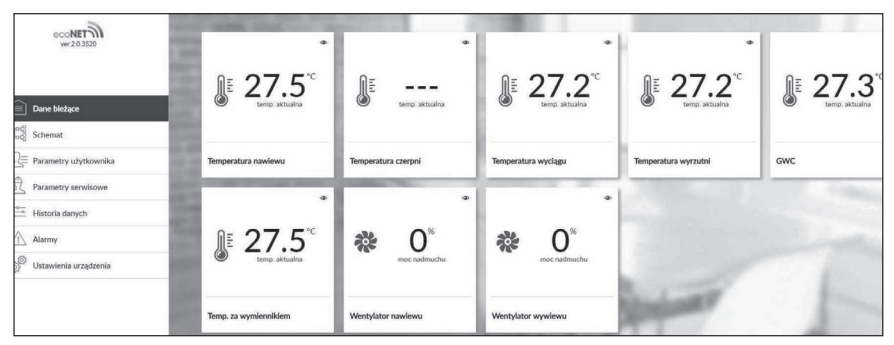

Kafelki z bieżącymi danymi

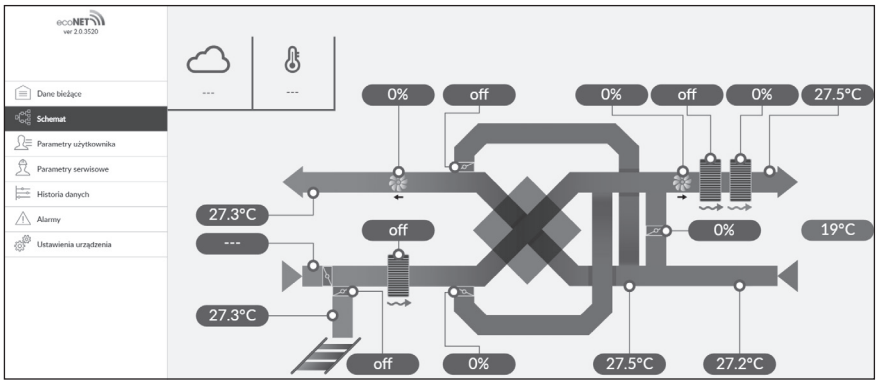

Obsługiwany schemat systemu wentylacji

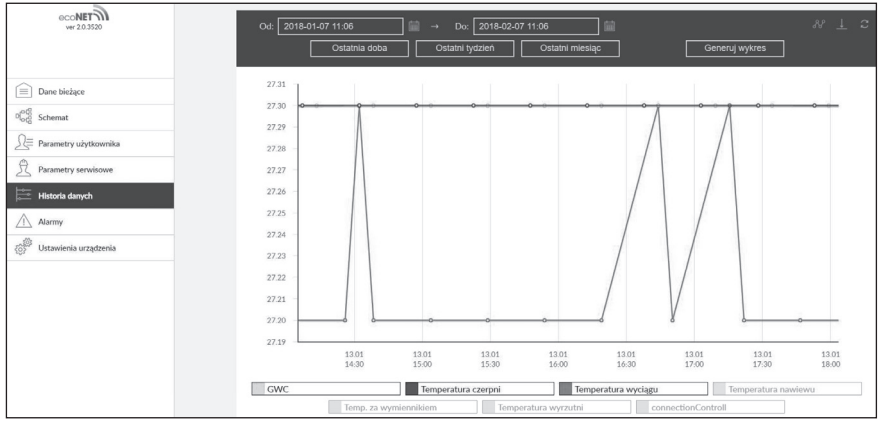

Wykres historii danych

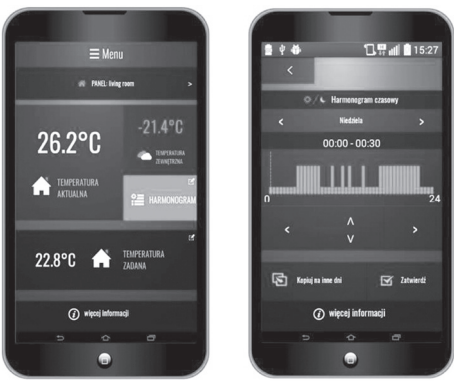

Interfejs aplikacji mobilnej

## 7.16. ALARMY I MONITY

## 🔒 Uwaga

Praca w stanie awaryjnym dozwolona jest wyłącznie pod nadzorem użytkownika do czasu przyjazdu serwisu i usunięcia usterki. Jeśli nadzór użytkownika nie jest możliwy to regulator powinien zostać odłączony od zasilania.

| Alarm                                                                                                   | Możliwa przyczyna                                                                                                    | Skutek alarmu                                                      | Wyświetlanie                                                                |
|----------------------------------------------------------------------------------------------------|----------------------------------------------------------------------------------------------------|--------------------------------------------------------------------|-----------------------------------------------------------------------------|
| Uszkodzony czujnik tempe-<br>ratury zewnętrznej.                                                        |                                                                                                    |                                                                    |                                                                             |
| Uszkodzony czujnik tempe-<br>ratury nawiewu.                                                            |                                                                                                    |                                                                    |                                                                             |
| Uszkodzony czujnik tempe-<br>ratury za wymiennikiem.                                                    | Czujnik uległ uszkodzeniu, został źle<br>podłączony lub nieskonfigurowany.<br>Sprawdzanie czujnika opisano w pkt.<br>11.8. | Sygnalizacja<br>alarmu, zatrzymanie<br>rekuperatora.               | Nieustannie od momentu<br>odnotowania przyczyny,<br>następnie zanik alarmu. |
| Uszkodzony czujnik tempe-<br>ratury wyrzutni.                                                           |                                                                                                    |                                                                    |                                                                             |
| Uszkodzony czujnik tempe-<br>ratury czerpni.                                                            |                                                                                                    |                                                                    |                                                                             |
| Uszkodzony czujnik tempe-<br>ratury wyciągu.                                                            |                                                                                                    |                                                                    |                                                                             |
| Uszkodzony czujnik tempe-<br>ratur GWC.                                                                 | Czujnik uległ uszkodzeniu, został źle<br>podłączony lub nieskonfigurowany.<br>Sprawdzanie czujnika opisano w pkt.<br>11.8. | Sygnalizacja<br>alarmu.                                            | Nieustannie od momentu<br>odnotowania przyczyny,<br>następnie zanik alarmu. |
| Uszkodzony czujnik tempe-<br>ratury pokojowej.                                                          | Czujnik w panelu sterującym uległ<br>uszkodzeniu.                                                                          | Sygnalizacja<br>alarmu, zatrzymanie<br>rekuperatora.               | Nieustannie od momentu<br>odnotowania przyczyny,<br>następnie zanik alarmu. |
| Alarm SAP - zatrzymano<br>rekuperator z powodu<br>zewnętrznego sygnału.                                 | Alarm SAP - zatrzymano rekuperator z<br>powodu zewnętrznego sygnału.                                                       | Sygnalizacja<br>alarmu, procedura<br>obsługi SAP.                  | Nieustannie po odnotowaniu<br>przyczyny, następnie zanik<br>alarmu.         |
| Zabrudzenie filtra - upłynął<br>okres eksploatacji filtra, we-<br>zwij serwis celem wymiany<br>filtrów. | Możliwe zabrudzenie filtra – wezwij<br>serwis celem wymiany filtrów.                                                       | Sygnalizacja<br>alarmu, brak wy-<br>świetlenia odzysku<br>energii. | Do momentu wpisania przez<br>instalatora nowego przeglądu.                  |

| Alarm                                                                                         | Możliwa przyczyna                                                                                                    | Skutek alarmu                                                                             | Wyświetlanie                                                                |
|-----------------------------------------------------------------------------------------------|----------------------------------------------------------------------------------------------------|-------------------------------------------------------------------------------------------|-----------------------------------------------------------------------------|
| Odnotowano zbyt wysoką<br>temperaturę powietrza<br>nawiewanego do pomiesz-<br>czenia.         | Odnotowano zbyt wysoką temperaturę<br>powietrza nawiewanego do pomiesz-<br>czenia.                                                                                                    | Sygnalizacja<br>alarmu, zatrzymanie<br>rekuperatora.                                      | Nieustannie od momentu<br>odnotowania przyczyny.                            |
| Przegrzanie nagrzewni-<br>cy elektrycznej wtórnej<br>- trzykrotne zadziałanie<br>termostatu   | Wysoka temperatura nagrzewnicy<br>elektrycznej wtórnej – trzykrotne zadzia-<br>łanie termostatu. Zbyt niski przepływ<br>powietrza, termostat nagrzewnicy może<br>wymagać potwierdzenia alarmu.      | Sygnalizacja<br>alarmu, procedura<br>cyklicznego alarmu<br>nagrzewnicy elek-<br>trycznej. | Nieustannie od momentu<br>odnotowania przyczyny.                            |
| Wymagany przegląd ogólny<br>przez serwis producenta.                                          | Wymagany przegląd ogólny - skontaktuj<br>się z serwisem producenta.                                                                                                    | Sygnalizacja<br>alarmu.                                                                   | Co 7 dni, po odnotowaniu<br>przyczyny.                                      |
| Zbliża się przegląd okresowy.                                                                 | Zbliża się przegląd okresowy - skontak-<br>tuj się z serwisem producenta.                                                                                                    | Sygnalizacja<br>alarmu.                                                                   | Co 2 dni, po odnotowaniu<br>przyczyny.                                      |
| Nieautoryzowane uru-<br>chomienie - urządzenie<br>zablokowane.                                | Próba nieautoryzowanej konfiguracji<br>urządzenia.                                                                                                    | Sygnalizacja alar-<br>mu, zatrzymanie i<br>blokada rekupe-<br>ratora.                     | Nieustannie od momentu<br>odnotowania przyczyny.                            |
| Przegrzanie nagrzewnicy<br>elektrycznej pierwotnej<br>- trzykrotne zadziałanie<br>termostatu. | Wysoka temperatura nagrzewnicy elek-<br>trycznej pierwotnej - trzykrotne zadzia-<br>tanie termostatu. Zbyt niski przepływ<br>powietrza, termostat nagrzewnicy może<br>wymagać potwierdzenia alarmu. | Sygnalizacja<br>alarmu, procedura<br>cyklicznego alarmu<br>nagrzewnicy elek-<br>trycznej. | Nieustannie od momentu<br>odnotowania przyczyny.                            |
| Możliwe przegrzanie na-<br>grzewnicy wstępnej.                                                | Odnotowaniu zadziałanie termostatu<br>przeciwprzegrzaniowego, który może<br>wymagać zresetowania.                                                                                                   | Sygnalizacja<br>alarmu, procedura<br>alarmowa nagrzew-<br>nicy elektrycznej.              | Nieustannie od momentu<br>odnotowania przyczyny,<br>następnie zanik alarmu. |
| Możliwe przegrzanie na-<br>grzewnicy wtórnej.                                                 | Odnotowaniu zadziałanie termostatu<br>przeciwprzegrzaniowego, który może<br>wymagać zresetowania.                                                                                                   | Sygnalizacja<br>alarmu, procedura<br>alarmowa nagrzew-<br>nicy elektrycznej.              | Nieustannie od momentu<br>odnotowania przyczyny,<br>następnie zanik alarmu. |
| Odnotowanu zbyt niską<br>temperaturę powietrza<br>nawiewanego.                                | Odnotowaniu zbyt niską temperaturę po-<br>wietrza nawiewanego do pomieszczenia.                                                                                                    | Sygnalizacja<br>alarmu, zatrzymanie<br>rekuperatora.                                      | Nieustannie od momentu<br>odnotowania przyczyny.                            |
| Niska temperatura nagrzew-<br>nicy wodnej.                                                    | Niska temperatura nagrzewnicy wodnej<br>- uruchomiono procedurę wygrzewania.                                                                                                    | Sygnalizacja<br>alarmu, procedura<br>wygrzewania.                                         | Nieustannie od momentu<br>odnotowania przyczyny,<br>następnie zanik alarmu. |
| Brak komunikacji z regu-<br>latorem.                                                          | Możliwe uszkodzenie przewodu transmi-<br>sji łączącego panel z regulatorem.                                                                                                    | Sygnalizacja alar-<br>mu, dalsza praca<br>rekuperatora.                                   | Nieustannie po odnotowaniu<br>przyczyny.                                    |
| Brak potwierdzenia pracy<br>wentylatora nawiewu lub<br>wywiewu.                               | Możliwe uszkodzenie wentylatora nawie-<br>wu lub wywiewu.                                                                                                    | Sygnalizacja<br>alarmu, zatrzymanie<br>rekuperatora.                                      | Nieustannie od momentu<br>odnotowania przyczyny.                            |

Prócz alarmów w regulatorze występują tzw. ciche monity alarmowe. Możliwe monity: Błąd działania nagrzewnicy wtórnej, Błąd działania chłodnicy, uszkodzony czujnik temperatury GWC.

# NOTATKI

# NOTATKI

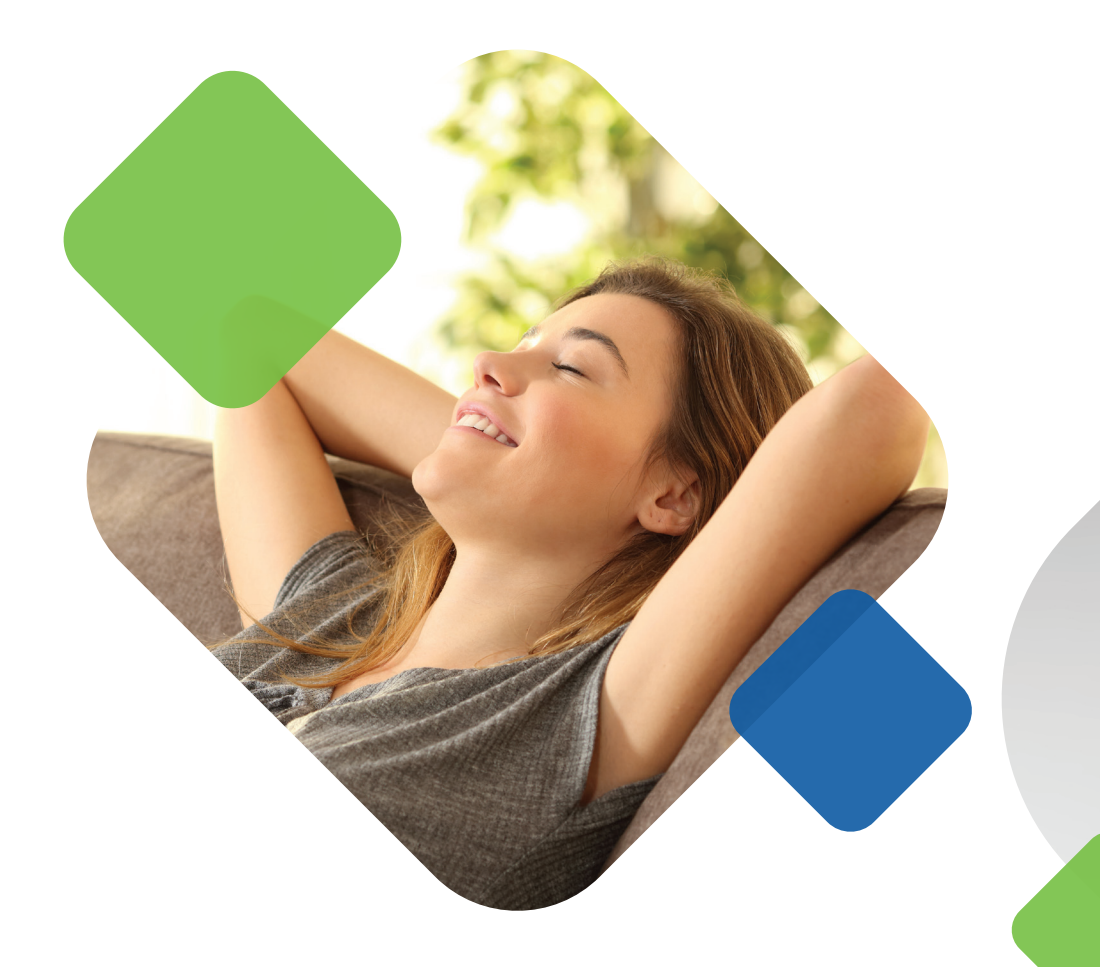

## NEOVENT SP. Z. O.O. SP. K.

ul. Toruńska 41, 82-500 Kwidzyn NIP 5811963485

tel. 55 645 73 14 neovent@neovent.pl, www.neovent.pl

# nesvent